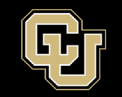

## **GlobalProtect VPN Installation Guide for Macs**

- 1. There are two steps for using the university's new VPN:
  - a. Register and install Duo Security
  - b. Download and install GlobalProtect VPN for your Mac

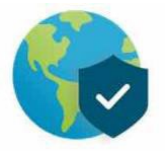

2. Select the Download Mac32/64 bit GlobalProtect agent. By default, the installer is downloaded to your *Downloads* folder. Go to Finder and double-click GlobalProtect.pkg.

| <b>e</b> e o                                                                                                    | 🥪 Install Globs/Protect                                                  | 6 |
|----------------------------------------------------------------------------------------------------|--------------------------------------------------------------------------|---|
|                                                                                                    | Welcome to the GlobalProtect Installer                                   | _ |
| <ul> <li>Introduction</li> <li>Destination Select</li> <li>Installation Type</li> <li>Installation</li> <li>Summary</li> </ul> | You will be guided through the steps necessary to install this software. |   |
|                                                                                                    | Go Back Continue                                                         |   |

3. Select where you would like to install the software.

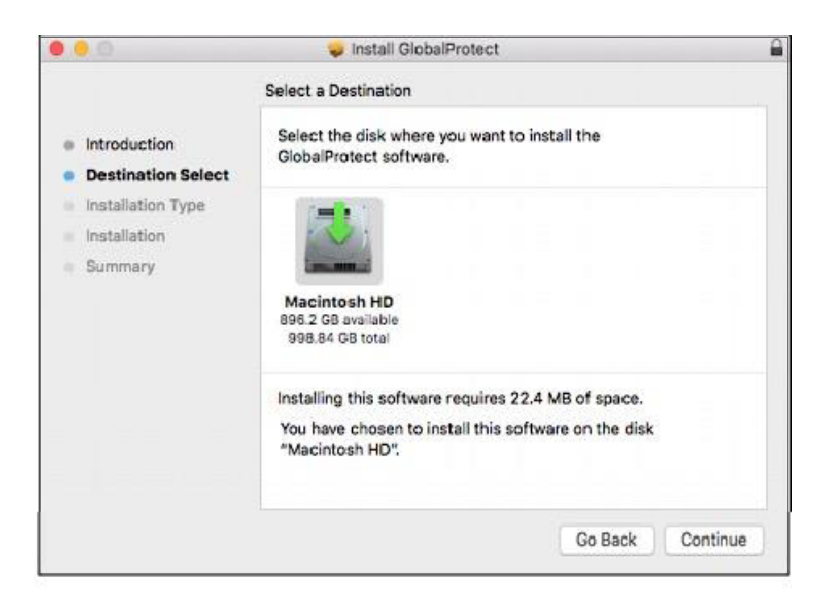

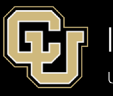

4. Check the GlobalProtect box.

| 000                              | 💝 Install GlobalProtect |           |            |  |
|----------------------------------|-------------------------|-----------|------------|--|
| Custom Install on "Macintosh HD" |                         |           |            |  |
|                                  | Package Name            | Action    | Size       |  |
| Introduction                     | GlobalProtect           | Install   | 14 MB      |  |
| Destination Select               | Uninstall GlobalProtect | Skip      | 4 KB       |  |
| Installation Type                |                         |           |            |  |
| Installation                     |                         |           |            |  |
| Summary                          |                         |           |            |  |
|                                  |                         |           |            |  |
|                                  |                         |           |            |  |
|                                  |                         |           |            |  |
|                                  | Space Required: 14 MB   | Remaining | : 360.2 GB |  |
|                                  |                         |           |            |  |
|                                  |                         |           |            |  |
|                                  |                         |           |            |  |
|                                  |                         | Go Back   | Continue   |  |

5. Click install to begin the installation.

| • • •                                                                                                    | 💝 Install GlobalProtect 🗧                                                                                                    |
|----------------------------------------------------------------------------------------------------|----------------------------------------------------------------------------------------------------|
|                                                                                                    | Standard Install on "Macintosh HD"                                                                                                    |
| <ul> <li>Introduction</li> <li>Destination Select</li> <li>Installation Type</li> <li>Installation</li> <li>Summary</li> </ul> | This will take 22.4 MB of space on your computer.<br>Click Install to perform a standard installation of this software<br>on the disk "Macintosh HD". |
|                                                                                                    | Change Install Location                                                                                                    |
|                                                                                                    | Go Back Install                                                                                                    |

6. Enter your network credentials and click Install Software.

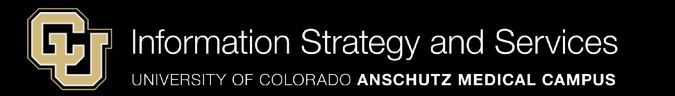

|           | your passw | rying to install new software. Type<br>ord to allow this. |
|-----------|------------|-----------------------------------------------------------|
| License   | Username:  | Mac User                                                  |
| Destinat  | Password:  |                                                           |
| Installat |            |                                                           |
| Summar    |            | Cancel Install Software                                   |
|           |            |                                                           |
|           |            |                                                           |
|           |            |                                                           |
|           |            |                                                           |
|           |            |                                                           |

7. You may see an additional popup to enter in your keychain. Select "Always Allow".

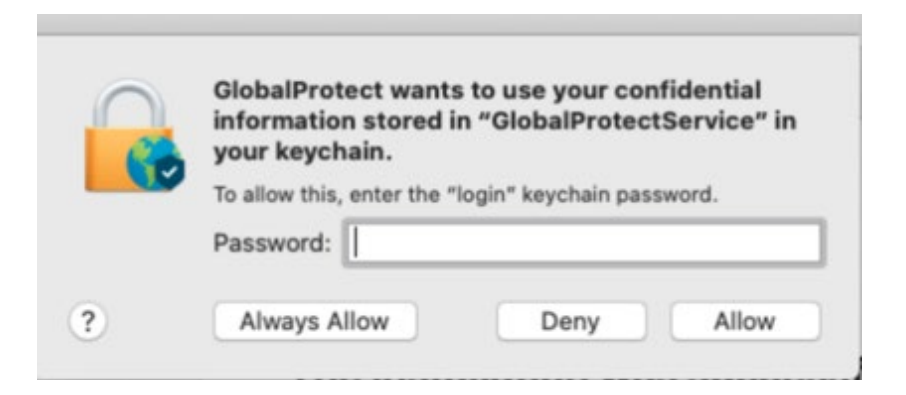

8. Close the installer once you receive the installation was successful message.

| 0.0                                                                                                    | 🥪 Install GlobalProtect                      |
|----------------------------------------------------------------------------------------------------|----------------------------------------------|
| <ul> <li>Introduction</li> <li>Destination Select</li> <li>Installation Type</li> <li>Installation</li> <li>Summary</li> </ul> | The installation was completed successfully. |
|                                                                                                    | Go Back Close                                |

Still have questions? Contact the CU Anschutz Medical Campus OIT Service Desk: call 303.724.4357 (4-HELP from a campus phone) or open a ticket at http://4help.oit.ucdenver.edu.

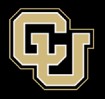

• You have now completed the installation process for the university's multi-factor VPN process.